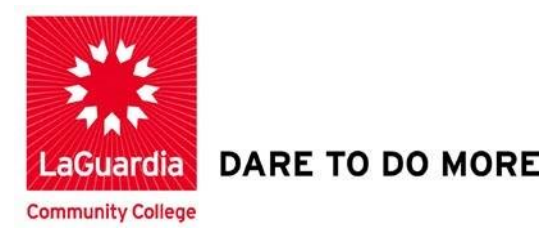

## **Viewing Discussion Board Grades**

Step 1. Click on My Grades on the course menu.

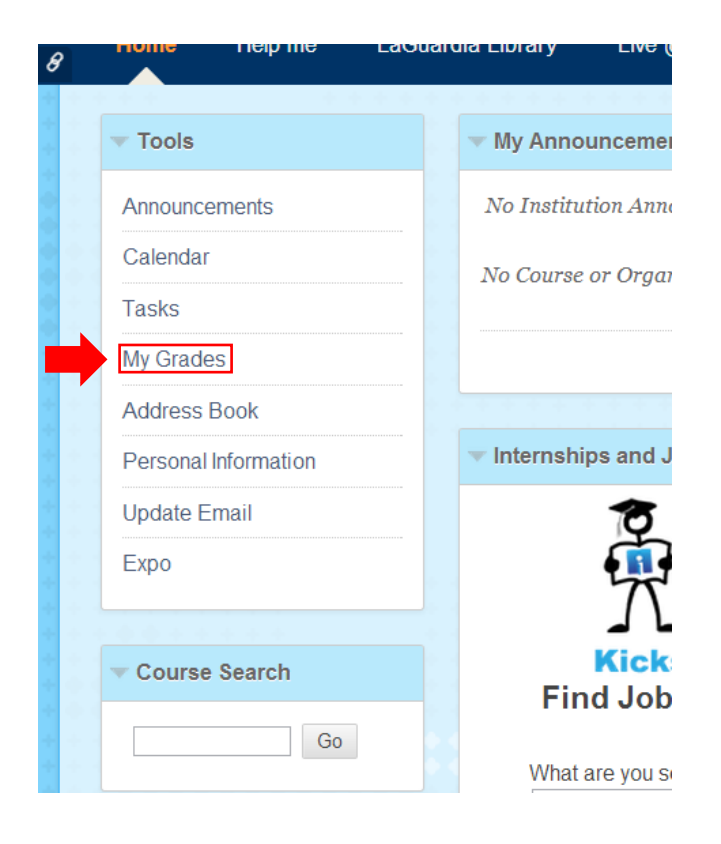

## LaGuardia Community College

31-10 Thomson Ave, Long Island City, New York 11101 Created by ISMD's Dept. Training Team. Step 2. The My Grades page display information about your grades

|                                              | BTC200.5217.98279<br>BTC200.5217.98279                                        | October 31, 2013 11:21 AM |
|----------------------------------------------|-------------------------------------------------------------------------------|---------------------------|
| 8 months ago<br>N 195 7580[19022] (L         | Computing Trends Discussion Board<br>Grade 100.00/100<br>Comments Description | Oct 31, 2013 11:21 AM     |
| 10 months ago<br>pology SSA 101 6808[<br>ge) | Computing Trends<br>Grade 100.00/100                                          | Oct 29, 2013 8:39 AM      |
|                                              | Comments Description                                                          | 0.105.0040.000 444        |

## Step 3. Click on the Title

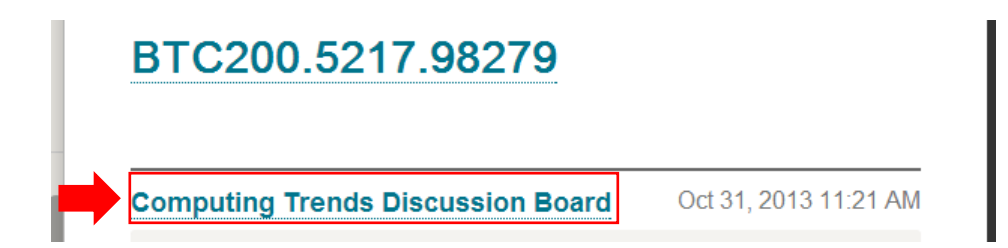

**Step 4.** The grade you receive for an assignment appears on the left side of the page.

| Selec | all None Mark 😻                                                                                                    | Sort by Date of La      | ast Post Order V Descending           | Forum Statistics 🗸                                           | > 🕅                 |  |  |
|-------|----------------------------------------------------------------------------------------------------|-------------------------|---------------------------------------|--------------------------------------------------------------|---------------------|--|--|
|       |                                                                                                    |                         |                                       | < 🚨 Je                                                       | rmaine Pinckney (1) |  |  |
|       | Thread:<br>What are the Latest Trends that you feel are<br>important<br>Post:                                                                                                    | Posted Date:<br>Status: | October 31, 2013 9:15 AM<br>Published | <b>Grade</b><br>10/31/13 9:15 AM                             | <b>100.00</b> /100  |  |  |
|       | RE: What are the Latest Trends that you feel are<br>important                                                                                                    |                         |                                       | COMMENTS                                                     |                     |  |  |
|       | Author: Jermaine Pinckney                                                                                                    |                         |                                       | Feedback<br>10/31/13 11:21 AM                                |                     |  |  |
|       | I agree with you, a trend is portability and also something that gets traction<br>quickly. Some of the latest trends I find the most important are those<br>associated with technology, specifically smartphones. For example, take one of<br>Samsung's phones. A lot of people decide to buy it because of different reasons<br>such as the size, the expandable storage, the aesthics of the phone, and many<br>other reasons and this catches on with other customers very quickly. |                         | Excellent Perceptic<br>Good Work!!    | Excellent Perception on the Matter - Keep up the Good Work!! |                     |  |  |

**Step 5.** Feedback from your instructor.

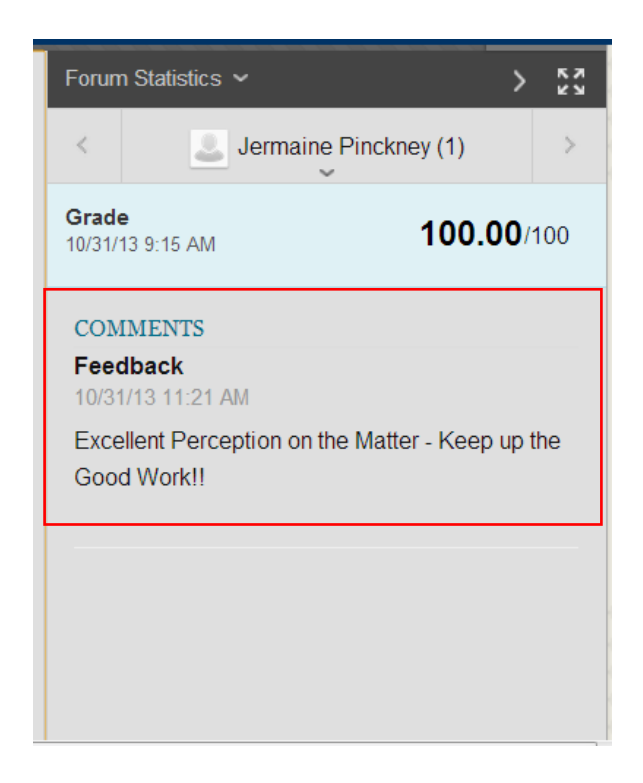

## Step 6. Your posts.

| Selec | t All None Mark 🚿                                                                                                    | Sort by Date of La      | ast Post Order                        |  |  |  |
|-------|----------------------------------------------------------------------------------------------------|-------------------------|---------------------------------------|--|--|--|
|       | Thread:<br>What are the Latest Trends that you feel are<br>important<br>Post:<br>RE: What are the Latest Trends that you feel are<br>important<br>Author:                                                                                                    | Posted Date:<br>Status: | October 31, 2013 9:15 AM<br>Published |  |  |  |
|       | I agree with you, a trend is portability and also something that gets traction<br>quickly. Some of the latest trends I find the most important are those<br>associated with technology, specifically smartphones. For example, take one of<br>Samsung's phones. A lot of people decide to buy it because of different reasons<br>such as the size, the expandable storage, the aesthics of the phone, and many<br>other reasons and this catches on with other customers very quickly. |                         |                                       |  |  |  |

**Step 7.** Click **Ok** to go back to the My Grades Page. You have now completely how to View Discussion Board Grades.

|                                                                                      | Sort by Date of Last Post Order Vescendin                                        |    | Forum Statistics ~            |                           | > 25              |
|--------------------------------------------------------------------------------------|----------------------------------------------------------------------------------|----|-------------------------------|---------------------------|-------------------|
|                                                                                      |                                                                                  |    | < 8                           | Jermaine Pinckney (1)     | >                 |
| nds that you feel are important Posted Date:                                         | October 31, 2013 9:15 AM                                                         |    | Grade                         | ~                         |                   |
| Status:                                                                              | Published                                                                        |    | 10/31/13 9:15 AM              | 1                         | <b>00.00</b> /100 |
| ney                                                                                  |                                                                                  | -  |                               |                           |                   |
|                                                                                      |                                                                                  |    | COMMENTS                      |                           |                   |
| ility and also something that gets trac                                              | tion quickly. Some of the latest trends I f                                      | nd | Feedback<br>10/31/13 11:21 AM |                           |                   |
| ciated with technology, specifically si<br>e decide to buy it because of different i | nartphones. For example, take one of<br>reasons such as the size, the expandable |    | Excellent Perception          | on the Matter - Keep up t | he Good           |
| , and many other reasons and this cate                                               | hes on with other customers very quickly                                         |    | Work!!                        |                           |                   |
|                                                                                      |                                                                                  |    |                               |                           |                   |
|                                                                                      |                                                                                  |    |                               |                           |                   |
|                                                                                      |                                                                                  |    |                               |                           |                   |
|                                                                                      |                                                                                  |    |                               |                           |                   |
|                                                                                      |                                                                                  |    |                               |                           |                   |
|                                                                                      |                                                                                  |    |                               |                           |                   |
|                                                                                      |                                                                                  |    |                               |                           |                   |
|                                                                                      |                                                                                  |    |                               |                           |                   |
|                                                                                      |                                                                                  |    |                               |                           |                   |
|                                                                                      |                                                                                  |    |                               |                           |                   |
|                                                                                      |                                                                                  |    |                               |                           |                   |
|                                                                                      |                                                                                  |    |                               |                           |                   |
|                                                                                      |                                                                                  |    |                               |                           |                   |
|                                                                                      |                                                                                  |    |                               |                           | V → UK            |